# Manual de Utilização SitefWeb

#### Indice

- Objetivo
- Pré-requisito
- Resumo de Módulos SitefWeb
- Acessando o Relatório de Transações
- Campos do Relatório de Transações
- Relatório de Transações
- Status de Transações
- Resolução de Pendências

### Objetivo

Esse manual tem como objetivo exemplificar o uso da ferramenta SitefWeb para lojistas, gerentes e equipe financeira de uma loja. A plataforma oferece acompanhamento em tempo real das movimentações financeiras de sua loja, bem como as informações de cada transação e status junto as redes adquirente de captura.

### Pré-requisito

-Instalar o Java Plug-in Versão JRE 6, ou JRE 7, consulte o nosso canal no You Tube e também nossos manuais.

-Acesso ao portal SitefWeb via VPN ou URL pública.

-Liberação das portas TCP 80 e 443 para acesso a URL do SitefWeb, portas TCP 1099 e 1100 de acesso ao Java RMI.

# **Primeiro Acesso**

- 1. Acessar o SitefWeb via browser, (Internet Explorer, Firefox, Chrome). Cada cliente possui um portal diferente para acesso, na duvida consulte o suporte TEF.
- 2. Posteriormente digite no campo "Endereço" do Browser o endereço localizado no passo anterior.

3. Digite o usuário e senha fornecidos na implantação da loja. Caso não tenha essas informações entre em contato com o suporte TEF e solicite os dados.

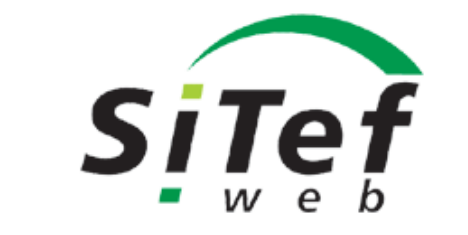

| Padrão - V | ersão | 4.00 |
|------------|-------|------|
|------------|-------|------|

| Bem vindo |        |  |
|-----------|--------|--|
|           |        |  |
|           |        |  |
|           |        |  |
| Usuário   |        |  |
| Sonha     |        |  |
| Serina    |        |  |
|           |        |  |
|           |        |  |
|           |        |  |
|           | Entrar |  |
|           |        |  |
|           |        |  |
|           |        |  |

4. Após Logon será apresentada a tela abaixo, com opções de menu conforme o perfil / permissão do usuário logado:

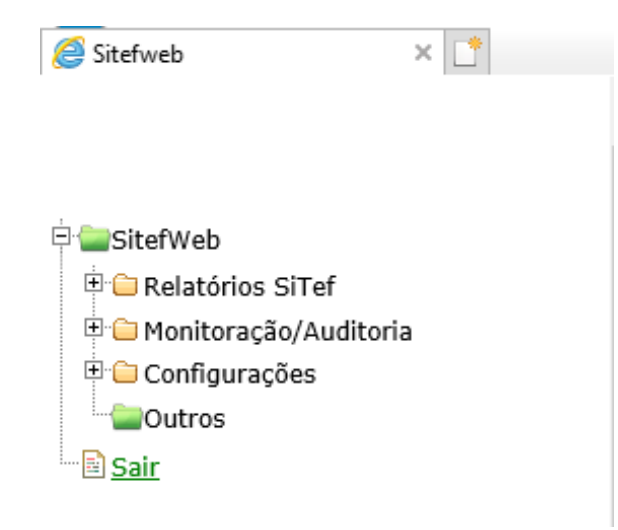

### Resumo de Módulos SitefWeb

Relatórios Sitef: Relatórios e funcionalidades sobre as transações de TEF em geral (Crédito, Débito, Recargas de Celular, PBM, etc)

Monitoração/Auditoria: Visualização do suporte dos status da ferramenta.\*

Configurações: Cadastros de usuários e lojas\*, alteração de senha\*, configuração de colunas para os relatórios.

\*Acesso exclusivo dos analistas de suporte TEF - 11-2103-1551 opção 1 (SP) ou 0800 729 5469 (Demais localidades)

## Acessando o Relatório de Transações

O Módulo **Relatório de Transações** tem a função exibir o status das transações bem como tratar transações pendentes, dependendo do nível de acesso do usuário. Os relatórios podem ser personalizados por período, tipo de transação, entre outros filtros.

Para acessar o relatório de Transações, expanda a Pasta de Relatórios Sitef e clique em Transações:

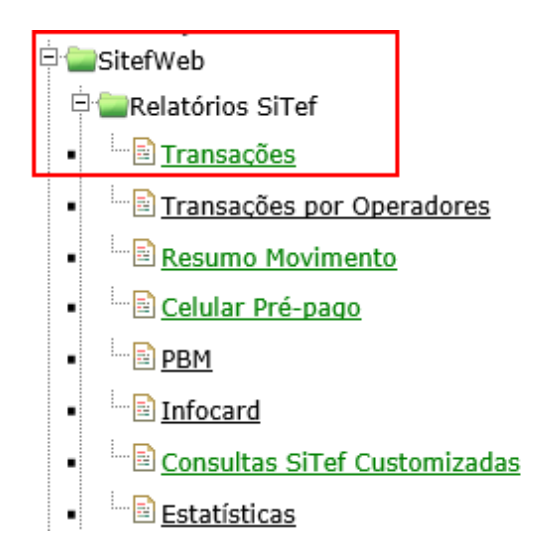

## Campos do Relatório de Transações

| Transacoes                 |                                     |               |            |
|----------------------------|-------------------------------------|---------------|------------|
| Período                    | Filtros 2                           | Classificação | (3)        |
| 🔘 Data Venda 🛛 Data Evento | PDV: NSU:                           | 🗌 Loja        |            |
|                            | Cartão: Valor:                      | Produto       | 1 <b>r</b> |
| De: 11/02/2019 00:00:00    | Código de Cliente: Cupom Fiscal De: |               |            |
| Até: 11/02/2019 23:59:59   | Operador: Cupom Fiscal Até:         |               | û          |

#### 1. Período:

São campos utilizados para delimitar o Período da pesquisa. É obrigatório preencher data e hora inicial e final da pesquisa. Os formatos dos campos são DD/MM/AAAA e HH:MM:SS, a hora é configurada no formato padrão de 24 horas.

#### 2. Filtros:

São campos utilizados para filtrar informações específicas. Podemos utilizar combinação destes campos para uma pesquisa mais detalhada. Não é obrigatório preenche-los para executar a pesquisa.

#### 3. Classificação:

São caixas de verificação que agrupam os dados do relatório por Loja, Produto ou PDV. Podemos combinar os itens para detalhar ou simplificar a classificação do relatório. Não é obrigatório seu preenchimento para executar a pesquisa.

# Relatório de Transações

Além dos filtros já mencionados ainda podemos selecionar outras informações que separam um grupo especifico de transações, como transações negadas ou somente transações pendentes por exemplo:

| Grupos/Lojas                                                                                                    | Estados                     | Tipo de Produto Tipo de Transações | Produtos configurados |
|----------------------------------------------------------------------------------------------------|-----------------------------|------------------------------------|-----------------------|
| O Grupo 💿 Loja O Código O CNPJ O UF O Tronco                                                                                                    | Aguardando resp. Host       | Pades                              | Tino Produto          |
|                                                                                                    | Cancelada Local             | Accordite                          | Cartas Casuasia       |
|                                                                                                    | Cancelada Local Adm         | Accredito                          | Cartao Convenio       |
| The second second                                                                                                    | Cancelada PDV               | Adiq<br>Adaptionate Cafe           | Celular               |
| La constante a series                                                                                                    | Cancelada Time Out Host     | Adquirente Safra                   | Consulta              |
| Contraction and a second second                                                                                                    | Cancelado Automático        | Algorix                            | Credito               |
| Press and a second second                                                                                                    | Cancelado Eletrônico        | Aura                               | Debito                |
| Press and and a second standard                                                                                                    | Efetuada Local              | Banescard                          | Outros                |
| Contraction of the second                                                                                                    | Efetuada Local Adm          | Banese                             | Pagamentos            |
| a submittee a substrate a substrate                                                                                                    | Efetuada PDV                | Banese Voucher                     | Private Label         |
| Contraction actions accounting                                                                                                    | Estornada                   | Bigcard                            | Saque                 |
| Contraction access contraction                                                                                                    | Estornada Parcial           | Bin                                | Voucher               |
| I STREET BOOD FURTHER                                                                                                    | Exige Dados(abortado)       | Brasilcard                         |                       |
| a strategy work where                                                                                                    | Exige Dados(concluido)      | BrazilianCard                      |                       |
| a surveyore would be survey                                                                                                    | Negada                      | Cabal                              |                       |
| I There will be a set of the set of the set  | Não validadas               | CardSE                             |                       |
| to an address of the second second se | Off-line negada pelo Host   | Centralcard                        |                       |
| preservation and the                                                                                                    | Pandanta                    | Cielo                              |                       |
| pressented and the                                                                                                    | Rendente Off Visa           | Comprocard                         |                       |
| In summers month                                                                                                    | rendente on visa            | Condor                             |                       |
| In the Property Constraints                                                                                                    |                             | Conductor DUP                      |                       |
| LE LUTITURE LUTITURE TURE                                                                                                    | Modo Entrada                | Conductor1                         |                       |
| AR CONTINUES ALL AREAS CONTINUES.                                                                                                    | Celular                     | Convcard                           |                       |
| 18 JULY DEALER ALL LANDER TO AND                                                                                                    | Cheque - CMC7               | Coopelife                          |                       |
| NE ANTONIES CLEAR                                                                                                    | Cheque - Digitado           | CooperCred                         |                       |
| LA CONTRACT CONTRACTOR                                                                                                    | Chip                        | Credicesta                         |                       |
| 14 JATOMAS BADWAR BATTER                                                                                                    | Cod. Barras Dig.            | CrediShop                          |                       |
| an constances                                                                                                    | Cod. Barras Lido            | CredSystem                         |                       |
| according to the second second s                                                                                                    | Contactless                 | CSU                                |                       |
| accounted to other the second                                                                                                    | Contactless Simulando Tarja | CTF Fidelidade                     |                       |
| and the second second se                                                                                                    | Digitado                    | CTF Frota                          |                       |
| ACCUPATION AND DESCRIPTION                                                                                                    | Docto Digitado              | DaCasa                             |                       |
| And ANTICAS STREET                                                                                                    | EGift                       | DDTotal                            |                       |
| and decision property                                                                                                    | Internet                    | Discovercard                       |                       |
| ACCESS OF THE CONTRACT OF THE PARTY OF THE PARTY OF THE P | Magnetico                   | DmCard                             |                       |
| ACLES - BALLEY TALTIC CAMPBELL                                                                                                    | Outros                      | Ediquay                            |                       |
| ACCESS AND ADDRESS OF A DESCRIPTION OF                                                                                                    | Pay Pass                    | EDM                                |                       |
| ALLAN, TRUCK ONTO MARK TICK                                                                                                    |                             | Elayon                             |                       |
| an other other, completely dear other strength                                                                                                    |                             | Expansiva                          |                       |
| and and a second second s                                                                                                    |                             | FacilCard                          |                       |
| ALCONOMIC LINES OF THE LAS                                                                                                    |                             | Fidelidade Bradesco                |                       |
|                                                                                                    |                             | Fidelize V                         |                       |
|                                                                                                    |                             |                                    |                       |
| Ações                                                                                                    |                             |                                    |                       |
|                                                                                                    | Listar                      |                                    |                       |
|                                                                                                    | <u>9</u> 2                  |                                    |                       |

#### Ao clicarmos no botão Listar, serão exibidas todas as transações de todos os cartões e bandeiras.

| Relatório | 11/02/2019 até 11 | /02/2019 |          |        |              |                  |               |                             |                                            |         |                  |                    |            |            |        |   | -             | o ×        |
|-----------|-------------------|----------|----------|--------|--------------|------------------|---------------|-----------------------------|--------------------------------------------|---------|------------------|--------------------|------------|------------|--------|---|---------------|------------|
| 0 📇       | . 🖓 % 📥           | <b>6</b> |          |        |              |                  |               |                             |                                            |         |                  |                    |            |            |        |   |               |            |
| Loja      | Data              | Hora     | Pdv      |        | Nsu_Host     | Rede             |               |                             |                                            |         | Estado Transacao |                    | Cod. Resp. | Doc Cancel |        |   | Usuario Pend. | Data Pend. |
| 5HOP0003  | 11/02/2019        | 12:16:35 | 00000001 | 110001 | 000405557908 | Adquirente Safra | Visa          | Credito Parcelado sem Juros | 490406 1725                                | .113,00 | Efetuada PDV     | 27.285.268/0001-34 |            |            | 601362 | 2 |               | 11/02/2019 |
| SHOP5061  | 11/02/2019        | 13:27:53 | 00000001 | 110002 | 000405698414 | Adquirente Safra | Visa Electron | Debito a Vista              | 483042***********                          | 417,00  | Efetuada PDV     | 27.283.268/0001-34 |            |            | 167394 | 1 |               | 11/02/2019 |
| 5HOP0003  | 11/02/2019        | 14:29:55 | 00000001 | 110003 | 100405802253 | Adquirente Safra | Visa          | Credito a Vista             | 428341************************************ | 75,00   | Efetuada PDV     | 27.283.268/0001-34 |            |            | 009628 | 1 | ( )           | 11/02/2019 |

 $\sim$ 

(

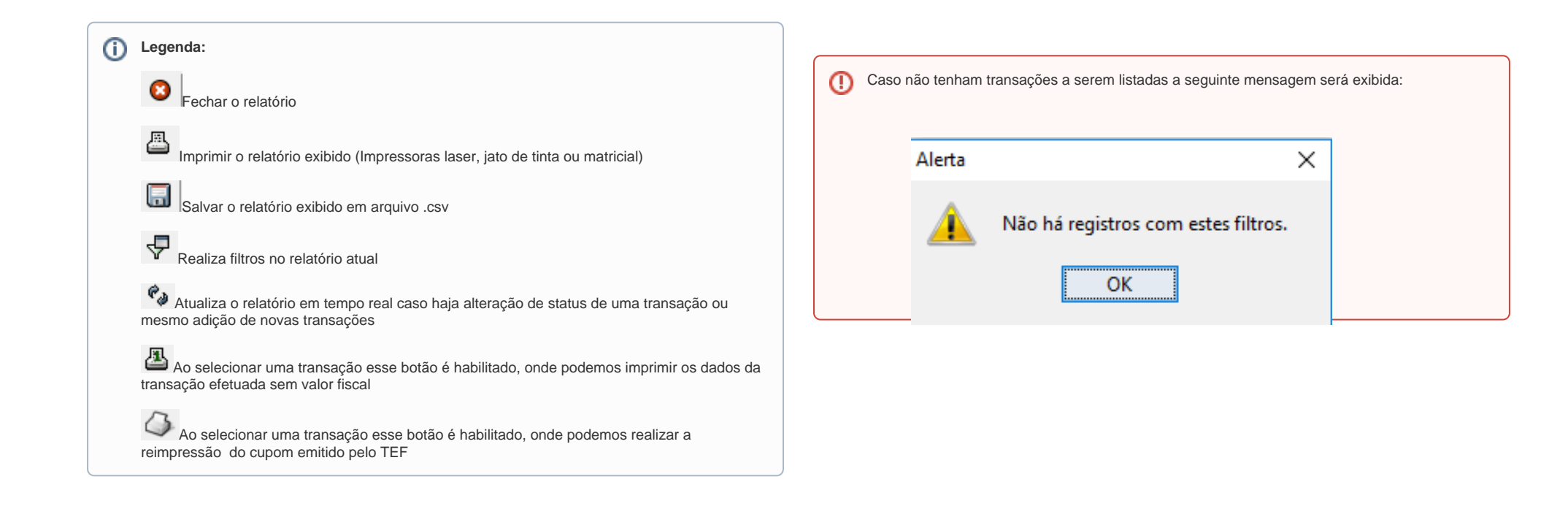

## Status de Transações

🧭 Pendente: Transação pendente de confirmação. Ocorre quando a transação acatada pela administradora de cartões "não é confirmada" pelo PDV que originou a transação.

Pendente Off Visa: Transação "off-line" negada pela administradora de cartões. Ocorre quando a transação "off-line da visa" é negada por algum motivo pela administradora de cartões.

Efetuada PDV: Transação efetuada com sucesso por um PDV. Ocorre quando a transação originada pelo PDV "é confirmada pelo próprio PDV" para a administradora de cartões.

Efetuada Local: Transação local efetuada com sucesso. Ocorre quando uma "transação pendente é confirmada manualmente por um operador" através da manutenção de pendências (tratamento de transações pendentes).

Cancelada PDV: Transação Cancelada por PDV. Ocorre quando uma "transação é cancelada pelo PDV que originou a transação", enviando cancelamento ou desfazimento da transação para administradora de cartões.

Cancelada Local: Transação cancelada localmente. Ocorre quando uma "transação pendente é cancelada manualmente por um operador" através da manutenção de pendências (tratamento das transações pendentes).

Cancelada Timeout Host: Transação cancelada por timeout host. Ocorre quando a "transação é cancelada por não ser respondida pela administradora de cartões dentro do tempo esperado", ou seja, quando é excedido o tempo de comunicação.

Aguardando resp. Host: Transação aguardando resposta do host. Ocorre quando a "transação está aguardando uma resposta da administradora de cartões".

Negada: Transação negada pela administradora de cartões. Ocorre quando a transação é negada por algum motivo pela administradora de cartões

Estornada: Transação estornada. Ocorre quando uma "transação já efetuada" é cancelada (dentro do prazo de 24 horas após sua efetivação) através de uma transação de cancelamento junto à administradora de cartões.

Cancelado Automático: Transação cancelada automaticamente. Ocorre quando uma transação é "cancelada por uma transação de desfazimento ou de não confirmação".

Cancelado Eletrônico: Transação cancelada eletronicamente. Ocorre quando uma "transação de 2 pernas é desfeita ou não confirmada" para administradora de cartões

Efetuada Local Adm: Transação efetuada local administrativo. Ocorre quando "confirmamos uma transação que estava pendente" através da manutenção de pendências. Neste caso a transação é registrada na log do sistema, mas não é enviada a confirmação da transação para administradora de cartões.

Cancelada Local Adm: Transação cancelada local administrativo. Ocorre quando "cancelamos uma transação que estava pendente" através da manutenção de pendências. Neste caso a transação é registrada na log do sistema, mas não é enviado o cancelamento da transação para administradora de cartões.

Off-line negada pelo Host: Transação off-line negada pelo host. Ocorre quando a transação "off-line da visa" é negada por algum motivo pela administradora de cartões.

Não validadas: Transação não validada, ainda não classificada nos estados acima já descritos.

### Resolução de Pendências

O relatório pode ser utilizado para visualizar as transações que ficaram pendentes e executar ações para desfazer ou confirmar uma transação que se encontra pendente de confirmação.

As transações pendentes são exibidas em tela e realçadas em vermelho:

| 0 🚨 🖥     | 9 % 🛎 🥼    | <b>F</b> |          |        |              |       |            |                             |             |        |                 |                    |            |            |        |           |            |               |
|-----------|------------|----------|----------|--------|--------------|-------|------------|-----------------------------|-------------|--------|-----------------|--------------------|------------|------------|--------|-----------|------------|---------------|
| Loja      | Data       | Hora     | Pdv      | Nsu    | Nsu_Host     | Rede  |            | Transacao                   | Documento   | Valor  | Estado Transa 🟹 | CNP3               | Cod. Resp. | Doc Cancel |        | No. Parc. | Data Lanc. | Usuario Pend. |
| ARE/20038 | 11/02/2019 | 18:47:10 | 00000001 | 110010 | 000000110010 | Cielo | Mastercard | Credito Parcelado sem Juros | 340392 3425 | 420,00 | Pendente        | 14.395.362/3019-62 |            |            | 405403 | 4         |            |               |

As transações pendentes podem ser resolvidas com a seguinte ação: Após duplo clique na transação desejada, aparecerá a tela intitulada "Confirmação de Transação". Os dados da transação são apresentados nesta tela e o usuário poderá tomar algumas decisões (Confirma Trn/Cancela Trn/Voltar).

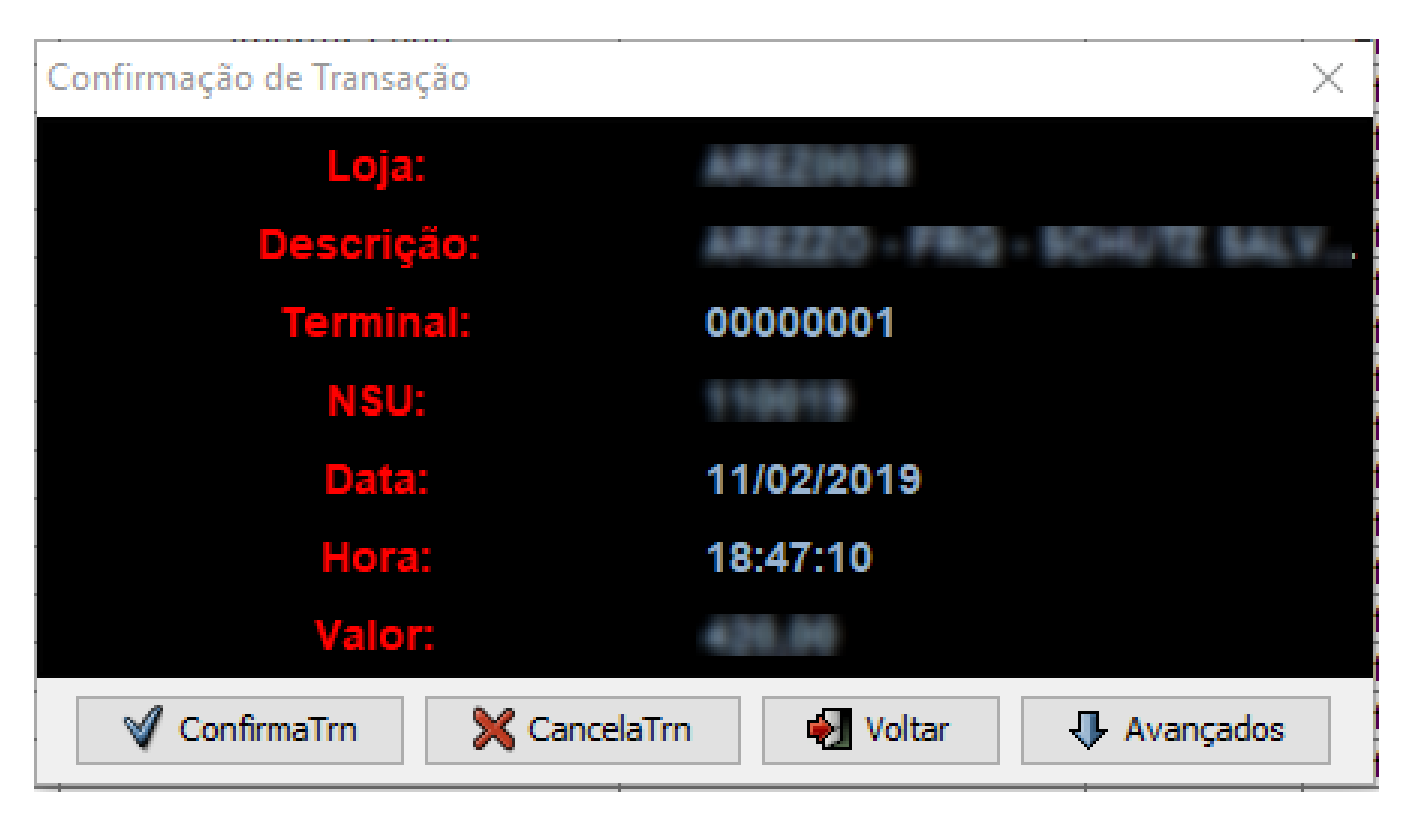

Após selecionar qual ação quer tomar ele irá confirmar se realmente deseja efetuar a transação ou cancelar a mesma:

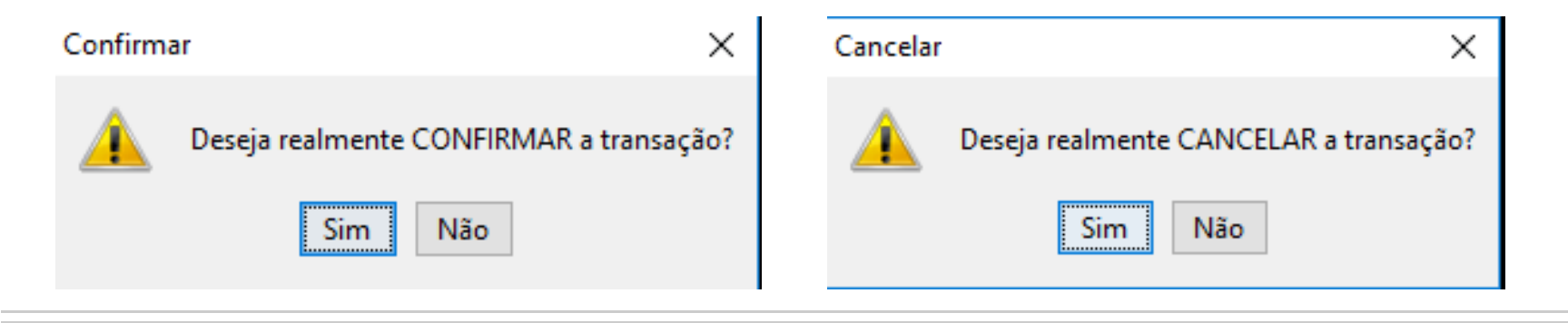